# **Check-Out Hotel**

### Sofortige Bezahlung am Anreisetag

Ein Gast möchte bereits am Anreisetag seine Rechnung begleichen. Die Artikel, die in der Buchungsmaske eingegeben wurden, werden nun manuell verbucht:

| #MVA7A     | 3AI I   | Moser, Da     | niel     |                   |                   |          |          |                      |    |               |          |                                                                                                    |               |              |                     | 3 3 |
|------------|---------|---------------|----------|-------------------|-------------------|----------|----------|----------------------|----|---------------|----------|----------------------------------------------------------------------------------------------------|---------------|--------------|---------------------|-----|
| Referenz:  | #MV/    | A7A3AI        |          |                   | ≡ …               | Zimmer   |          | c                    | RM |               | Details  | i                                                                                                    | Buchungen     |              | <b>√</b> <u>о</u> к | F12 |
| Anreise:   | Mi      | 06.10.21      | moda     | Moser, Daniel     | $\equiv \cdots$   | Zimmer   | E        | 01                   |    | ← Prev        | F3       | $\rightarrow$ Next F4                                                                                                    |               |              | E Sichern           | E11 |
| Abreise: I | Do      | 07.10.21      |          |                   | ^                 | Anreise: | Mi       | 06.10.2              | 21 | individue     | elle An- | /Abreisen einzel                                                                                                    | ner Gäste des | Zi.          |                     |     |
| vächte:    |         | 1             |          |                   |                   | Abreise: | Do       | 07.10.               | 21 | Kategorie geb | ucht:    | DS Dop                                                                                                    | pelzimmer     |              | Stores              |     |
|            |         |               |          |                   | >                 | Nächte:  |          | 1                    |    | Kategorie Zim | mer:     | DS Dop                                                                                                    | pelzimmer     |              | <u>s</u> tomo       |     |
| mmer:      | -       | 1 +           |          |                   |                   | Mi       | 06.10.21 | <ul> <li></li> </ul> |    |               |          |                                                                                                    |               |              |                     |     |
| ersonen:   |         | 1             | ▶ Ra     | atecode: RACK     |                   |          |          |                      | 1  | moda Mose     | r, Danie | el                                                                                                    |               | =            | Drucken             |     |
| / bestätig | gt      |               | ⊧Q       | uelle (Source)    |                   |          |          |                      |    | Moser         |          | Daniel                                                                                                    |               | (i) Info F6  | Check in            |     |
| _ individu | Jelle A | n-/Abreisen e | einzelne | er Zimmer der Bud | hung              |          |          |                      |    | → 112.00: 0   | bernad   | thtung EZ                                                                                                    |               | F7           | → Verbuche          | 20  |
| 1. DS      | EO      | 1 →           | 🖌 1 M    | oser, Daniel      | 06.10.21 07.10.21 |          |          |                      | 2  |               |          | , in the second second s |               |              |                     |     |
|            |         |               |          |                   |                   |          |          |                      | 2  |               |          |                                                                                                    |               | (i) lafa [[] | Check ou            | t   |
|            |         |               |          |                   |                   |          |          |                      |    | Artikel       |          |                                                                                                    |               | E7           | 🔗 Abrechne          | en  |
|            |         |               |          |                   |                   |          |          |                      |    | B. Artifici   |          |                                                                                                    |               | _            | <b>P</b> . Kasa     |     |
|            |         |               |          |                   |                   |          |          |                      | 3  |               |          |                                                                                                    |               | =            | 画 Kasse             |     |
|            |         |               |          |                   |                   |          |          |                      |    |               |          |                                                                                                    |               | (1) Info F6  |                     |     |
|            |         |               |          |                   |                   |          |          |                      |    | S: Artikei    |          |                                                                                                    |               | F7           |                     |     |
|            |         |               |          |                   |                   |          |          |                      | 4  |               |          |                                                                                                    |               | ≡ …          |                     |     |
|            |         |               |          |                   |                   |          |          |                      |    |               |          |                                                                                                    |               | (i) Info F6  |                     |     |
|            |         |               |          |                   |                   |          |          |                      |    | Artikel       |          |                                                                                                    |               | F7           |                     |     |
|            |         |               |          |                   |                   |          |          |                      |    |               |          |                                                                                                    |               |              |                     |     |
|            |         |               |          |                   |                   |          |          |                      |    |               |          |                                                                                                    |               |              | X Abbruch           |     |

Die hinterlegten Artikel übernimmt PC CADDIE:

| Buchung eingeb | en                    |                                     | ×                  |
|----------------|-----------------------|-------------------------------------|--------------------|
|                | Geben Sie ein, was be | zahlt werden soll:<br>Spezial-Preis | <b>√ <u>о</u>к</b> |
| ez 0000        | Übernachtung EZ       | ≡ •••                               |                    |
|                |                       | ≡ •••                               |                    |
|                |                       | ≡ •••                               |                    |
|                |                       | ≡ •••                               |                    |
|                |                       | $\equiv \cdots$                     |                    |
|                |                       | ≡                                   |                    |
|                |                       | ≡ •••                               |                    |
|                |                       | ≡                                   |                    |
|                |                       | (Leer=normal)                       |                    |

Mit **OK** bestätigen und danach die entsprechende Zahlart auswählen. Die Rechnung wird gleichzeitig gedruckt.

| Bezahlen                                |                 | ×                   |
|-----------------------------------------|-----------------|---------------------|
| Geben Sie die Bezahlung ein:            |                 | <b>√</b> <u>о</u> к |
| Kunde moda Moser, Daniel                | $\equiv \cdots$ | <u>R</u> abatt F7   |
| Total:                                  | 112,00          | X Abbruch           |
|                                         | Betrag          |                     |
| Barkasse                                | 112,00          |                     |
| 💕 Visa Karte                            |                 |                     |
| 📑 EC Karte                              |                 |                     |
| F Hotel-Transfer-Zahlung                |                 |                     |
|                                         | Offen: 0,00     |                     |
| Quittungsdruck F5 Normalerweise keine Q | uittung 💌       |                     |
|                                         |                 |                     |
| Auf <u>R</u> echnung ins Konto buchen   | FIL             |                     |
| In der Kasse weiterkassieren            | F12             |                     |
| Auf anderen Kunden übertragen           | ← F12           |                     |
|                                         |                 |                     |

Mit **OK** ist die Bezahlung abgeschlossen.

Beim automatischen Nachtlauf merkt PC CADDIE, dass hier die Artikel bereits verbucht wurden.

## Abreise / Bezahlung / Check out

Am Abreisetag möchte der Gast bezahlen. Sie klicken erneut in seine Buchung und danach auf den Button **Abrechnen** 

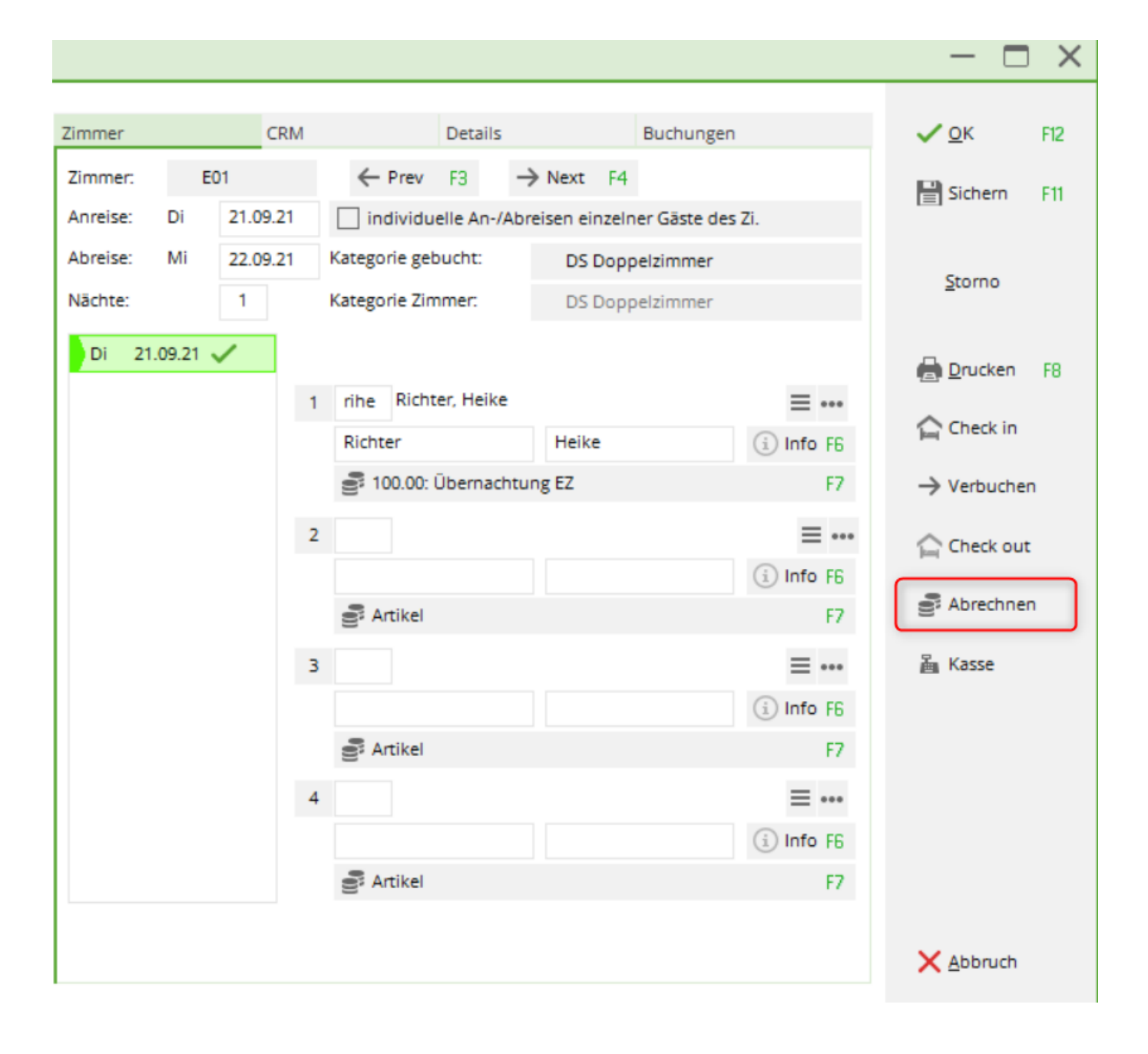

| Wählen Sie die Buchungen          |                                  | - 🗆 X            |
|-----------------------------------|----------------------------------|------------------|
| Rechnung auf: rihe Richter, Heike | ≡ ••• ♦ Vorschläge               | F9 🗸 <u>о</u> к  |
| ✓ 06.10.21 17:31 Logis            | Richter, Heike 219,00            | 3 🖶 Abrechnun F8 |
|                                   |                                  | 4 📠 Bezahlen F12 |
|                                   |                                  | 5 ( OP-Beleg     |
|                                   |                                  | 6 🖾 Kasse        |
| ✓ 15.09.21 R0010 Übernachtung DZ  | 184.00                           | 🖘 Wiederholen    |
| ✓ 15.09.21 R0010 3-Gang Menü      | 35.00                            |                  |
|                                   |                                  |                  |
| ✓ Umbuchungen vornehmen F11       | Gesamtsumme: 219,00              |                  |
| Eamilien zusammenfassen           | Datum bis: 20.10.2021            |                  |
| 📑 Konto anzeigen                  | F3 💕 Verrechnungs-Konto anzeigen | F4               |
| $\bigcirc$ Belege neu laden       | F5 Aktivierung umschalten        | F6 Ende          |

- 1. Wird die korrekte Rechnung angezeigt?
- 2. Stimmen die Bestandteile der Rechnung?
- 3. Druck einer Zwischenabrechnung
- 4. Verbuchen der Bezahlung
- 5. Druck eines OP (Offene-Posten) Belegs
- 6. Hier gelangen Sie direkt in die Kasse

| Bezahlen                                         |             | ×                   |
|--------------------------------------------------|-------------|---------------------|
| Geben Sie die Bezahlung ein:                     |             | <b>√</b> <u>о</u> к |
| Kunde rihe Richter, Heike                        | ≡…          | × Abbruch           |
| Total:                                           | 219,00      |                     |
|                                                  | Betrag      |                     |
| Barkasse                                         | 219,00      |                     |
| 💕 Visa Karte                                     |             |                     |
| 📑 EC Karte                                       |             |                     |
| Flotel-Transfer-Zahlung                          |             |                     |
|                                                  | Offen: 0,00 |                     |
| <u>Q</u> uittungsdruck F5 Normalerweise keine Qu | uittung 👻   |                     |
|                                                  |             |                     |
| Auf <u>R</u> echnung ins Konto buchen            | F11         |                     |
| Zwischenabrechnung drucken                       | F12         |                     |
| Auf anderen Kunden übertragen                    | € F12       |                     |
|                                                  |             |                     |

Mit **OK** ist die Bezahlung abgeschlossen und die Rechnung wird gleichzeitig gedruckt. Wir helfen Ihnen gerne beim Einrichten des Rechnungs-Layouts.

Zum Schluss wird der Gast noch ausgecheckt, damit das Zimmer wieder belegt werden kann. In der Buchungsmaske über den Button *Check out* und *OK, auschecken*.

| Gast Auschecken                                     |       |
|-----------------------------------------------------|-------|
| Sollen die markierten Zimmer<br>ausgecheckt werden? |       |
| Gast: rihe Richter, Heike<br>Zimmer Abreise         | ≡…    |
| E01 24.11. 12:00                                    |       |
| Person abrechnen                                    | F12   |
| V OK, auschecken                                    | € F12 |
| X Nein, Abbruch                                     |       |

## Check out: Bezahlung von mehreren Zimmern

Am Abreisetag möchten die Gäste bezahlen; in diesem Beispiel bezahlt eine Person für mehrere andere Gäste. Sie klicken erneut in die Buchung des ersten Gastes, dessen Rechnung von jemand anderem übernommen wird, und danach auf den Button **Abrechnen** 

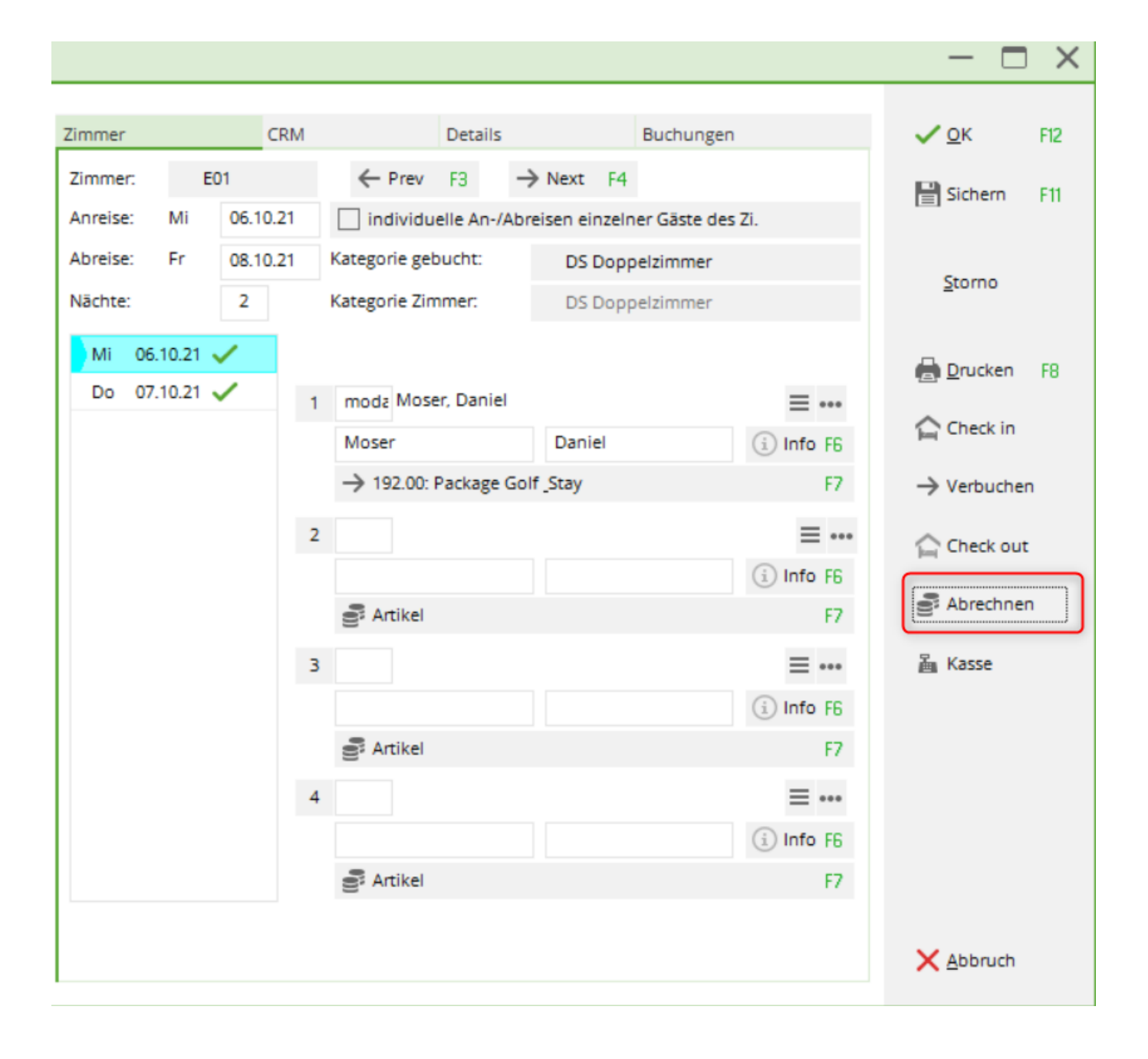

| w | ählen Sie die  | e Buchi              | ungen               |    |                         |             |                      |    | – 🗆 ×               |
|---|----------------|----------------------|---------------------|----|-------------------------|-------------|----------------------|----|---------------------|
|   | Rechnung auf:  | noda                 | Moser, Daniel       |    | ≡…                      | Vorschlä    | ge                   | F9 | <b>√</b> <u>о</u> к |
|   | 06.10.21       | 17:22                | Logis               |    | Mose                    | r, Daniel   | 112,00               |    | Abrachavia 50       |
|   | 06.10.21       | 17:23                | Logis               |    | Mose                    | r, Daniel   | 112,00               |    | Abrechnun Pa        |
|   | 06.10.21       | 17:25                | Logis               |    | Mose                    | r, Daniel   | 192,00               |    | 🚡 Bezahlen 🛙 F12    |
|   | ✓ 06.10.21     | 17:30                | Logis               |    | Mose                    | r, Daniel   | 192,00               |    |                     |
|   |                |                      |                     |    |                         |             |                      |    | VE OP-Beleg         |
|   |                |                      |                     |    |                         |             |                      |    | 灄 Kasse             |
|   | 06.10.21       | R0010                | Übernachtung        | EZ |                         |             | 112.00               |    | Miederholen         |
|   |                |                      |                     |    |                         |             |                      |    |                     |
|   | Umbuchun       | igen vorn<br>Isammen | ehmen F11<br>fassen |    | Gesamtsum<br>Datum bis: | me:         | 608,00<br>20.10.2021 |    |                     |
|   | Konto anze     | eigen                |                     | F3 | S Verrech               | nungs-Konto | anzeigen             | F4 |                     |
|   |                | laden                |                     | 5  |                         | ung umschal | ten                  | FG | E. c. d.            |
|   | C beiege field | - Jugerr             |                     | 13 |                         | ang amachar |                      | 10 | L⇒ Fuge             |

Bitte verändern Sie die Person oder die Firma, die die Rechnung übernehmen möchte und bestätigen Sie mit OK.

| /ählen Sie die | e Buchi | ungen        |                    |        |    | - 🗆 ×               |
|----------------|---------|--------------|--------------------|--------|----|---------------------|
| Rechnung auf:  | pcc     | PC CADDIE AG | ≡ ••• ♦ Vorschläge |        | F9 | <b>√</b> <u>о</u> к |
| 06.10.21       | 17:22   | Logis        | Moser, Daniel      | 112,00 |    |                     |
| ✓ 06.10.21     | 17:23   | Logis        | Moser, Daniel      | 112,00 |    | Abrechnun F8        |
| ✓ 06.10.21     | 17:25   | Logis        | Moser, Daniel      | 192,00 |    | 🚡 Bezahlen 🛙 F12    |
| ✓ 06.10.21     | 17:30   | Logis        | Moser, Daniel      | 192,00 |    |                     |
|                |         |              |                    |        |    | I OF Beleg          |
|                |         |              |                    |        |    | 逼 Kasse             |

### Check out: Bezahlung von der Firma

Am Abreisetag möchte der Gast die Firmenanschrift auf der Rechnung finden. Die Hotelbuchung kann sofort mit der Firma als Referenz eingegeben werden:

| 🔓 #N6L7ZU/  | АК РС     | CADDII   | e AG    |                           |          |          |         |          |   |                                  |                  |                        |                   | — C                 | X   |
|-------------|-----------|----------|---------|---------------------------|----------|----------|---------|----------|---|----------------------------------|------------------|------------------------|-------------------|---------------------|-----|
| Referenz: # | #N6L7Z(   | UAK      | pcc     | PC CADDIE AG              | =        | Zimmer   |         | CRI      | м | Details                          | <b>N</b>         | Buchungen              |                   | <b>√</b> <u>о</u> к | F12 |
| Abreise: Do | 0 07      | 7.10.21  | 3110    |                           | ^        | Anreise: | Mi      | 06.10.21 |   | Prev F3     individuelle An-//   | Abreisen einzelr | ner Gäste des          | Zi.               | Sichern 📄           | F11 |
| Zimmer: =   | _ 1       | 1 +      |         |                           | ~        | Nächte:  | Do      | 1        |   | Kategorie Zimmer:                | DS Dop           | pelzimmer<br>pelzimmer |                   | <u>S</u> torno      |     |
| Personen:   | 3         | 2        | ► F     | Ratecode: RACK            |          | Mi Of    | 5.10.21 | ~        | 1 | smbe Schmedding,                 | Benedikt         |                        | ≡                 | 🖶 Drucken           | F8  |
| individue   | elle An-/ | Abreisen | einzeln | er Zimmer der Buchung     |          |          |         |          |   | Schmedding<br>→ 184.00: Übernaci | Benedikt         |                        | i Info F6         | Check in            | en  |
| 1. DS       | E02       |          | / 2 S   | chmedding, Benec 06.10.21 | 07.10.21 |          |         |          | 2 | biir Birekoven, Iri              | s                |                        | =                 | Check ou            | ıt  |
|             |           |          |         |                           |          |          |         |          |   | Birekoven                        | Iris             |                        | (i) Info F6<br>F7 | S Abrechne          | an  |
|             |           |          |         |                           |          |          |         |          | 3 |                                  |                  |                        | ≡ …               | 圖 Kasse             |     |

Beim Check out klicken Sie in der Buchung auf den Button Abrechnen

| Wählen Sie die        | e Buchungen           |       |            |                  |           |    | – 🗆 ×            |
|-----------------------|-----------------------|-------|------------|------------------|-----------|----|------------------|
| Rechnung auf:         | smbe Schmedding, Bene | edikt | ≡…         | Vorschläge       |           | F9 | <u>√ о</u> к     |
| 06.10.21              | 17:48 Logis           |       | Schm       | edding, Benedik  | 184,00    |    | Abrechnun F8     |
|                       |                       |       |            |                  |           |    |                  |
|                       |                       |       |            |                  |           |    | 🚡 Bezahlen 🛛 F12 |
|                       |                       |       |            |                  |           |    | V OP-Beleg       |
|                       |                       |       |            |                  |           |    | للله Kasse       |
|                       |                       |       |            |                  |           |    | Wiederholen      |
| 06.10.21              | R0020 Übernachtung DZ | 2     |            |                  | 184.00    |    |                  |
|                       |                       |       |            |                  |           |    |                  |
|                       |                       |       |            |                  |           |    |                  |
|                       |                       |       |            |                  |           |    |                  |
| Umbuchun              | gen vornehmen F11     |       | Gesamtsum  | me:              | 184,00    |    |                  |
| ✓ <u>F</u> amilien zu | isammenfassen         |       | Datum bis: | 20               | 0.10.2021 |    |                  |
| 🔮 Konto anze          | eigen                 | F3    | S Verrech  | inungs-Konto anz | teigen    | F4 |                  |
| C Belege neu          | laden                 | F5    | Aktivie    | rung umschalten  |           | F6 | ➡ <u>E</u> nde   |

Mit Hilfe des Buttons **Vorschläge** können Sie die entsprechende Firma anwählen:

| Wählen Sie auf wenn die Rechnung lauten soll            |                           |
|---------------------------------------------------------|---------------------------|
| Schmedding, Benedikt<br>Birekoven, Iris<br>PC CADDIE AG | ✓ <u>O</u> K<br>★ Abbruch |